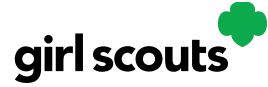

### Digital Cookie®

#### Volunteer Registration/Login

**Step 1:** Watch for your registration email\* from the Girl Scout Cookie Program (<u>email@email.girlscouts.org</u>). Your council will let you know what date to expect it- **January 3, 2024.** You may receive your volunteer email before parents have access. Be sure to add that email address to your safe senders list so you don't miss any emails!

\*If you didn't receive a registration email, please see the "<u>No Registration Email</u>" tip sheet.

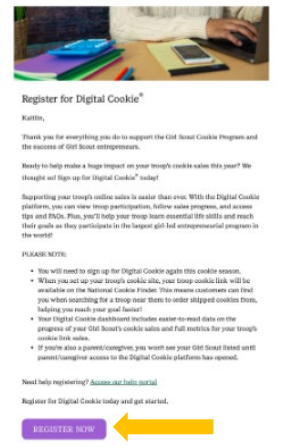

**Step 2**: In the email is a "Register Now" button to take you to the Digital Cookie registration site. Simply click that button! *(For best results, use the most up to date version of your web browser)* 

**Step 3:** Once you click the link you'll be on the Digital Cookie platform, and you'll

| Create your New <b>Digital Co</b>                                                                                | ookie Password                     | You will receive a                |
|----------------------------------------------------------------------------------------------------|------------------------------------|-----------------------------------|
| When you create your password, a confirmation email will b                                                       | sent.                              | registration                      |
| New Password:                                                                                                    |                                    | confirmation email.               |
| Pesswords must be 8-16 characters, incl<br>capital letter and lowercase letter, with o<br>characters I, Ø, or \$ | ding 1 number,<br>citional special | Keep it somewhere<br>handy during |
| Confirm Password:                                                                                                |                                    | cookie season.                    |
| Submit                                                                                                    |                                    |                                   |
|                                                                                                    |                                    |                                   |

1

need to create your password.

**Step 4:** Use your new password to log in. Remember to use the same email address where you received your registration email.

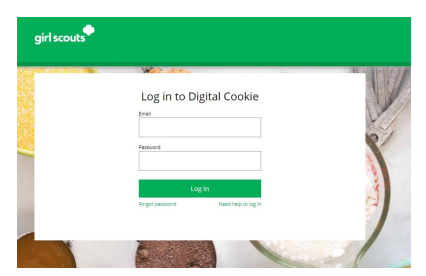

Digital Cookie 2024: Volunteer Registration Login Distributed by GSUSA – 06/30/2023 © 2023 Girl Scouts of the United States of America. All Rights Reserved.

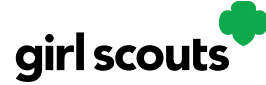

## Digital Cookie®

**Step 5:** If you are also the parent of a Girl Scout under 13 and parent registration is open, you will then watch a quick "Safe Selling for Smart Cookies" safety video. Note you can't proceed any further until you have viewed the video.

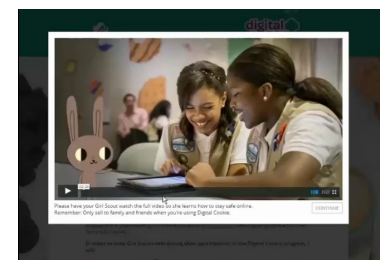

**Step 6:** Read and accept the Terms and Conditions-Volunteer. If you are also a parent, you will need to read and accept the Terms and Conditions for parent when parent access opens.

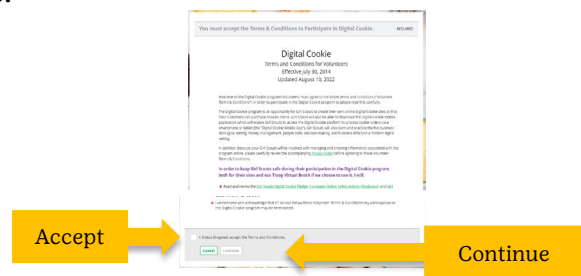

#### Step 7: If parent registration has opened in your council and you are also a

**parent** of a Girl Scout under 13, you will see the girl pledge appear. If parent access has not opened, you will see it appear on your next login once parent access begins. See the **"Site Registration**" tip sheet for more information on the pledge.

**Step 8** If you have roles in addition to Troop Volunteer, you will be taken to a "role selector" screen once parent access opens, which may be after your volunteer access.

| irl scouts                                | iagost                                             | NOTE: If parent<br>access has not opened                                                                                  |
|-------------------------------------------|----------------------------------------------------|----------------------------------------------------------------------------------------------------|
| Select the role yo                        | ou would like to view                              | in your council, you<br>will not see your Girl<br>Scout's information or<br>be able to access her<br>site until it opens. |
| CC<br>When logged in, switch between role | DNTINUE susing the "select a role" drop down menu. |                                                                                                    |
|                                           |                                                    |                                                                                                    |

Once parent access has begun, if you have additional roles and aren't taken to this screen OR all of your roles do not show up on the drop down, please contact your Girl Scout council for assistance.

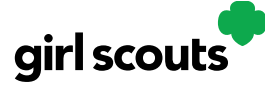

# Digital Cookie®

**Step 9:** For information on completing the girl registration process, please see the "Site Registration" tip sheet.

Each time you login you can indicate what role you want in order to get to the correct homepage. You can also navigate to your other roles at the top of all of your screens by using the drop down.

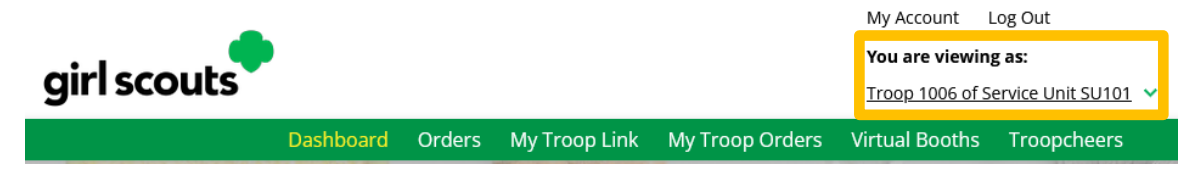

Next Steps: Troop Dashboard tip sheet